# FWSM 基本組態範例

## 目錄

簡介 必要條件 需求 採用元件 相關產品 慣例 背景資訊 設定 網路圖表 組態 驗證 疑難排解 問題:無法將VLAN通訊量從FWSM傳遞到IPS感測器4270 解決方案 FWSM中的無序資料包問題 解決方案 問題:無法通過防火牆傳遞非對稱路由的資料包 解決方案 FWSM中的Netflow支援 解決方案 相關資訊

## <u>簡介</u>

本檔案介紹如何設定安裝在Cisco 6500系列交換器或Cisco 7600系列路由器上的防火牆服務模組 (FWSM)的基本組態。這包括配置IP地址、預設路由、靜態和動態NATing、訪問控制清單(ACL)語 句以允許所需的流量或阻止不需要的流量、用於檢查來自內部網路的網際網路流量的應用伺服器 (如Websense)以及用於Internet使用者的Web伺服器。

**注意:**在FWSM高可用性(HA)方案中,僅當模組之間的許可證金鑰完全相同時,故障切換才能成功 同步。因此,故障轉移無法在具有不同許可證的FWSM之間工作。

## <u>必要條件</u>

## <u>需求</u>

本文件沒有特定需求。

## <u>採用元件</u>

本文中的資訊係根據以下軟體和硬體版本:

- 執行軟體版本3.1和更新版本的防火牆服務模組
- Catalyst 6500系列交換器,以及所需的元件,如下所示:搭載Cisco IOS<sup>®</sup>軟體(稱為Supervisor Cisco IOS或Catalyst作業系統(OS)的Supervisor engine。有關支援的supervisor engine和軟體版本,請參閱表。採用Cisco IOS軟體的多層交換器功能卡(MSFC)2。有關支援的Cisco IOS軟體版本,請參閱表。

<sup>1</sup> FWSM不支援Supervisor 1或1A。

<sup>2</sup>在Supervisor上使用Catalyst OS時,您可以在MSFC上使用這些受支援的Cisco IOS軟體版本中的 任意一個。在Supervisor上使用Cisco IOS軟體時,在MSFC上使用相同的版本。

本文中的資訊是根據特定實驗室環境內的裝置所建立。文中使用到的所有裝置皆從已清除(預設))的組態來啟動。如果您的網路正在作用,請確保您已瞭解任何指令可能造成的影響。

### <u>相關產品</u>

此配置還可用於Cisco 7600系列路由器,其所需元件如下所示:

- •搭載Cisco IOS軟體的Supervisor engine。有關支援的Supervisor引擎和Cisco IOS軟體版本 ,請參閱<u>表</u>。
- 採用Cisco IOS軟體的MSFC 2。有關支援的Cisco IOS軟體版本,請參閱表。

## <u>慣例</u>

請參閱思科技術提示慣例以瞭解更多有關文件慣例的資訊。

## <u>背景資訊</u>

FWSM是安裝在Catalyst 6500系列交換機和Cisco 7600系列路由器上的高效能、節省空間的有狀態 防火牆模組。

防火牆保護內部網路免受外部網路上的使用者未經授權的訪問。防火牆還可以保護內部網路彼此隔 絕,例如,當您將人力資源網路與使用者網路分開時。如果您有需要可供外部使用者使用的網路資 源(例如Web或FTP伺服器),則可以將這些資源放在防火牆後面的單獨網路上,稱為隔離區 (DMZ)。防火牆允許對DMZ的有限訪問,但由於DMZ僅包含公共伺服器,因此該處的攻擊僅影響伺 服器,而不影響其他內部網路。您還可以控制內部使用者何時訪問外部網路,例如,訪問 Internet(僅允許某些地址外寄)、要求身份驗證或授權,或與外部URL過濾伺服器協調。

FWSM包括許多高級功能,例如類似於虛擬化防火牆的多個安全情景、透明(第2層)防火牆或路 由(第3層)防火牆操作、數百個介面以及許多其他功能。

在討論連線到防火牆的網路時,外部網路位於防火牆之前,內部網路受到保護並位於防火牆之後 ,而DMZ位於防火牆之後,允許外部使用者的有限訪問。由於FWSM允許您使用不同的安全策略配 置許多介面(包括許多內部介面、許多DMZ甚至許多外部介面,如果需要),因此這些術語僅在一 般意義上使用。

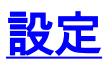

本節提供用於設定本文件中所述功能的資訊。

註:使用Command Lookup Tool(僅限註冊客戶)可獲取本節中使用的命令的詳細資訊。

## 網路圖表

本檔案會使用以下網路設定:

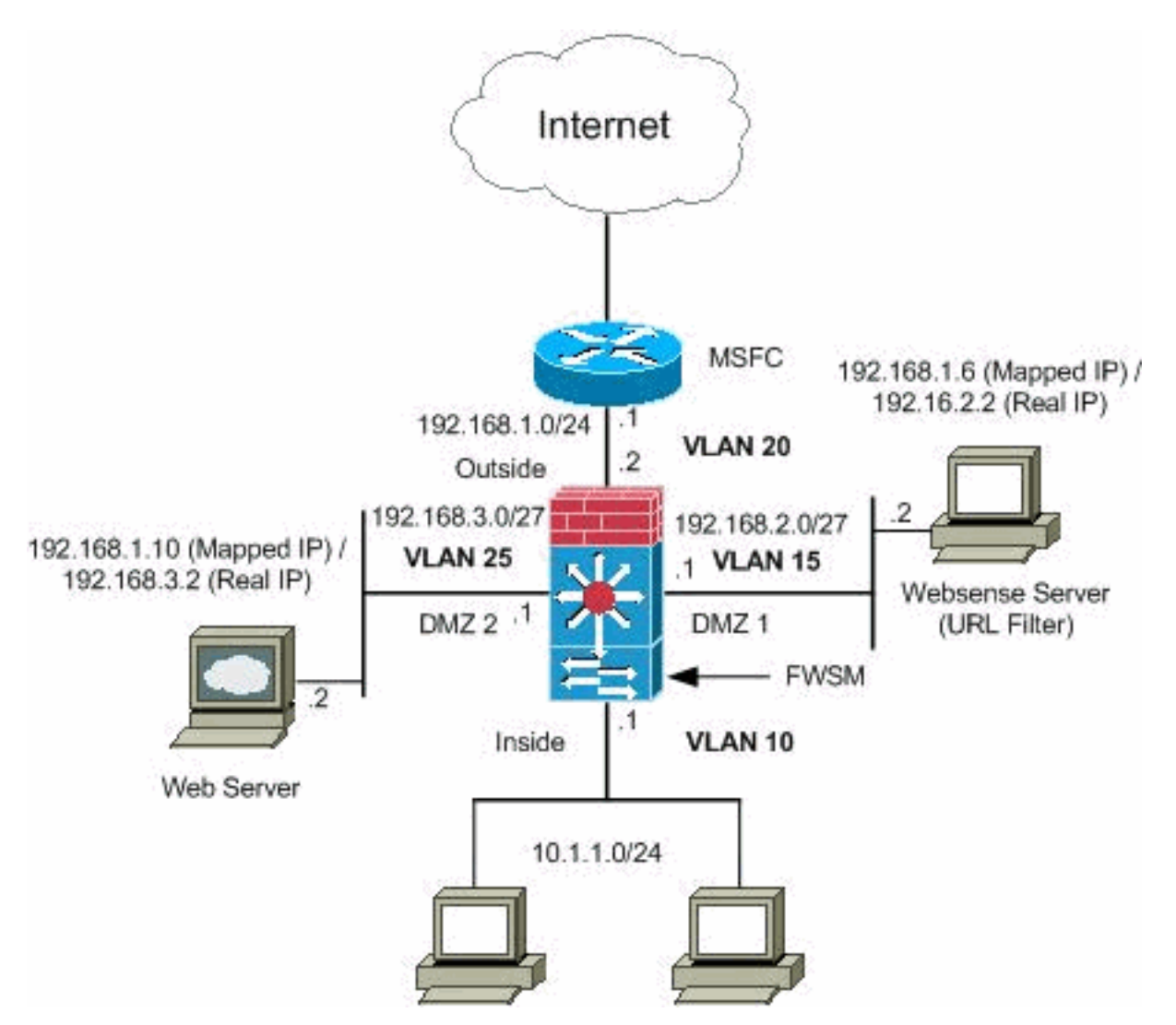

**注意:**此配置中使用的IP編址方案在Internet上不能合法路由。它們是RFC 1918地址,已在實驗室 環境中使用。

### <u> 組態</u>

本檔案會使用以下設定:

- Catalyst 6500系列交換器組態
- FWSM配置

<u>Catalyst 6500系列交換器組態</u>

- 1. 您可以在Catalyst 6500系列交換機或Cisco 7600系列路由器中安裝FWSM。這兩個系列的配置 是相同的,在本文檔中,該系列一般稱為**switch。注意:**在配置FWSM之前,需要正確配置交 換機。
- 2. 將VLAN分配到防火牆服務模塊 本節介紹如何將VLAN分配到FWSM。FWSM不包括任何外 部物理介面。相反,它使用VLAN介面。為FWSM分配VLAN類似於為交換機埠分配 VLAN;fwsm包括到交換機交換矩陣模組(如果有)或共用匯流排的內部介面。註:有關如何建 立VLAN並將其分配給交換機埠的詳細資訊,請參閱Catalyst 6500交換機軟體配置指南的配置 VLAN**部分。VLAN指南**:您可以將專用VLAN與FWSM一起使用。將主VLAN分配給 FWSM;fwsm會自動處理輔助VLAN流量。不能使用保留VLAN。不能使用VLAN 1。如果在同 一交換機機箱內使用FWSM故障切換,請勿將您為故障切換和有狀態通訊保留的VLAN分配給 交換機埠。但是,如果在機箱之間使用故障切換,則必須在機箱之間的中繼埠包括VLAN。如 果在將VLAN分配給FWSM之前沒有將VLAN新增到交換機,則這些VLAN會儲存在Supervisor Engine資料庫中,一旦新增到交換機,就會傳送到FWSM。將VLAN分配到MSFC之前,請將 其分配到FWSM。不滿足此條件的VLAN會從您嘗試在FWSM上分配的VLAN範圍中丟棄。在 Cisco IOS軟體中為FWSM分配VLAN:在Cisco IOS軟體中,建立最多16個防火牆VLAN組,然 後將組分配給FWSM。例如,您可以將所有VLAN分配給一個組,或者建立一個內部組和一個 外部組,或者為每個客戶建立一個組。每個組可以包含無限制的VLAN。不能將同一個VLAN分 配給多個防火牆組;但是,您可以將多個防火牆組分配給一個FWSM,也可以將一個防火牆組 分配給多個FWSM。例如,要分配給多個FWSM的VLAN可以位於與每個FWSM唯一的 VLAN不同的單獨組中。完成以下步驟,以便將VLAN分配到FWSM: Router(config)#firewall vlan-group firewall\_group vlan\_range

vlan\_range可以是一個或多個VLAN,例如2到1000和從1025到4094,標識為單個數字(n)(如 5、10、15) 或範圍(n-x)(如5-10、10-20)。注意:路由埠和WAN埠會消耗內部VLAN,因 此1020-1100範圍內的VLAN可能已在使用中。範例:

firewall vlan-group 1 10,15,20,25

完成這些步驟,將防火牆組分配給FWSM。 Router(confiq)#firewall module module number vlan-group firewall group

firewall\_group是一個或多個組號,可以是單個數字(n)(如5)或範圍(如5-10)。範例:

firewall module 1 vlan-group 1

在Catalyst作業系統軟體中為FWSM分配VLAN — 在Catalyst OS軟體中,為FWSM分配 VLAN清單。如果需要,您可以將同一VLAN分配給多個FWSM。該清單可以包含無限制的 VLAN。完成這些步驟,以便為FWSM分配VLAN。 Console> (enable) set vlan vlan\_list firewall-vlan mod\_num

vlan\_list可以是一個或多個VLAN,例如2到1000和從1025到4094,標識為單個數字(n)(例如 5、10、15) 或範圍(n-x) (例如5-10、10-20)。

3. 將交換虛擬介面新增到MSFC — 在MSFC上定義的VLAN稱為交換虛擬介面。如果將用於 SVI的VLAN分配給FWSM,則MSFC會在FWSM和其他第3層VLAN之間進行路由。出於安全 原因,預設情況下,MSFC和FWSM之間只能存在一個SVI。例如,如果使用多個SVI對系統配 置錯誤,如果將內部和外部VLAN分配給MSFC,則可能會意外允許流量通過FWSM。完成這 些步驟以配置SVI

Router(config)#interface vlan vlan\_number Router(config-if)#ip address address mask

```
範例:
```

```
interface vlan 20
ip address 192.168.1.1 255.255.255.0
```

Catalyst 6500系列交換器組態

```
!--- Output Suppressed firewall vlan-group 1 10,15,20,25
firewall module 1 vlan-group 1 interface vlan 20 ip
address 192.168.1.1 255.255.255.0 !--- Output Suppressed
```

注意:使用適用於您的交換機作業系統的命令從交換機登入到FWSM:

• Cisco IOS軟體: Router#session slot

• Catalyst OS軟體: Console> (enable) session module\_number

**(可選)與其他服務模組共用VLAN** — 如果交換機具有其他服務模組,例如應用控制引擎 (ACE),則可能必須與這些服務模組共用某些VLAN。請參閱<u>使用ACE和FWSM的服務模組設計</u>,瞭 解更多有關使用此類其他模組時如何最佳化FWSM配置的詳細資訊。

#### <u>FWSM配置</u>

1. 為FWSM配置介面 — 在允許流量通過FWSM之前,需要配置介面名稱和IP地址。您還應更改預設安全級別,預設值為0。如果您在內部命名了一個介面,但未明確設定安全級別,則FWSM會將安全級別設定為100。注意:每個介面的安全級別必須介於0(最低)到100(最高)之間。例如,您應將最安全的網路(例如內部主機網路)分配到100級,而連線到Internet的外部網路可以是0級。其他網路(例如DMZ)可以在兩者之間。可以向配置中新增任何VLAN ID,但只有VLAN(例如10、15、20和25)可以傳遞流量,這些流量是由交換機分配給FWSM的。使用show VLAN命令以檢視指派給FWSM的所有VLAN。

```
interface vlan 20
    nameif outside
    security-level 0
    ip address 192.168.1.2 255.255.255.0
interface vlan 10
    nameif inside
    security-level 100
    ip address 10.1.1.1 255.255.255.0
interface vlan 15
    nameif dmz1
    security-level 60
    ip address 192.168.2.1 255.255.255.224
interface vlan 25
    nameif dmz2
    security-level 50
```

提示:在nameif <name> 命令中, name是一個最多包含48個字元的文本字串,不區分大小寫 。如果用新值重新輸入此命令,則可以更改名稱。請勿輸入no形式,因為該命令會導致引用該 名稱的所有命令被刪除。

2. 配置預設路由:

route outside 0.0.0.0 0.0.0.0 192.168.1.1

預設路由標識FWSM向其傳送其沒有已獲取或靜態路由的所有IP資料包的網關IP地址 (192.168.1.1)。預設路由只是以0.0.0.0/0作為目標IP地址的靜態路由。標識特定目標的路由優 先於預設路由。

3. 動態NAT將一組實際地址(10.1.1.0/24)轉換為可在目標網路上路由的對映地址池(192.168.1.20-192.168.1.50)。對映池可以包含比實際組更少的地址。當要轉換的主機訪問目標網路時 ,FWSM會從對映池為其分配IP地址。僅當實際主機發起連線時,才會新增轉換。轉換僅在連

線期間進行,並且給定使用者不會在轉換超時後保留相同的IP地址。

nat (inside) 1 10.1.1.0 255.255.255.0
global (outside) 1 192.168.1.20-192.168.1.50 netmask 255.255.255.0
access-list Internet extended deny ip any 192.168.2.0 255.255.255.0
access-list Internet extended permit ip any any
access-group Internet in interface inside

您需要建立一個ACL,以拒絕來自內部網路10.1.1.0/24的流量進入DMZ1網路 (192.168.2.0),並允許其他型別的流量通過ACL *Internet應*用(內部)介面進入Internet,作為 傳入流量的傳入方向。

4. 靜態NAT建立實際地址到對映地址的固定轉換。使用動態NAT和PAT,每台主機在每次後續轉換時使用不同的地址或埠。由於對映地址對於具有靜態NAT的每個連續連線都是相同的,並且存在永續性轉換規則,因此,如果存在允許轉換的接入清單,靜態NAT允許目標網路上的主機向轉換的主機發起流量。動態NAT和靜態NAT地址範圍的主要區別在於,如果存在允許連線的訪問清單,則靜態NAT允許遠端主機發起到已轉換主機的連線,而動態NAT則不允許。使用靜態NAT時,還需要相同數量的對映地址作為實際地址。

```
static (dmz1,outside) 192.168.1.6 192.168.2.2 netmask 255.255.255.255
static (dmz2,outside) 192.168.1.10 192.168.3.2 netmask 255.255.255.255
access-list outside extended permit tcp any host 192.168.1.10 eq http
access-list outside extended permit tcp host 192.168.1.30 host 192.168.1.6 eq pcanywhere-
data
access-list outside extended permit udp host 192.168.1.30 host 192.168.1.6 eq pcanywhere-
status
access-list inbound extended permit udp any host 216.70.55.69 range 8766 30000
access-group outside in interface outside
```

以下是所示的兩個靜態NAT語句。第一個目標是將內部介面上的實際IP 192.168.2.2轉換為外 部子網上的對映IP 192.168.1.6,前提是ACL允許從源192.168.1.30到對映IP 192.168.1.6的流 量訪問DMZ1網路中的Websense伺服器。同樣,第二個靜態NAT語句旨在將內部介面上的實 際IP 192.168.3.2轉換為外部子網上的對映IP 192.168.1.10,前提是ACL允許從Internet到對映 IP 192.168.1.10的流量訪問DMZ2網路中的Web伺服器,並且udp埠號在8766到30000的範圍 內。

5. url-server命令指定運行Websense URL過濾應用程式的伺服器。限制是單情景模式下的16個 URL伺服器和多模式下的4個URL伺服器,但是一次只能使用一個應用程式,即N2H2或 Websense。此外,如果更改安全裝置上的配置,則不會更新應用伺服器上的配置。此操作必 須根據供應商說明單獨完成。對HTTPS和FTP發出filter命令之前,必須配置url-server命令。 如果從伺服器清單中刪除所有URL伺服器,則也會刪除與URL過濾相關的所有過濾命令。指定 伺服器後,使用filter url命令啟用URL過濾服務。

url-server (dmz1) vendor websense host 192.168.2.2 timeout 30 protocol TCP version 1 connections 5

filter url命令允許阻止從您使用Websense過濾應用程式指定的全球資訊網URL訪問出站使用者 。

filter url http 10.1.1.0 255.255.255.0 0 0

### FWSM配置

!--- Output Suppressed interface vlan 20 nameif outside security-level 0 ip address 192.168.1.2 255.255.255.0 interface vlan 10 nameif inside security-level 100 ip address 10.1.1.1 255.255.255.0 interface vlan 15 nameif dmz1 security-level 60 ip address 192.168.2.1 255.255.255.224 interface vlan 25 nameif dmz2 securitylevel 50 ip address 192.168.3.1 255.255.255.224 passwd flower enable password treehOue route outside 0 0 192.168.1.1 1 url-server (dmz1) vendor websense host 192.168.2.2 timeout 30 protocol TCP version 1 connections 5 url-cache dst 128 filter url http 10.1.1.0 255.255.255.0 0 0 !--- When inside users access an HTTP server, FWSM consults with a !--- Websense server in order to determine if the traffic is allowed. nat (inside) 1 10.1.1.0 255.255.255.0 global (outside) 1 192.168.1.20-192.168.1.50 netmask 255.255.255.0 !---Dynamic NAT for inside users that access the Internet static (dmz1,outside) 192.168.1.6 192.168.2.2 netmask 255.255.255.255 !--- A host on the subnet 192.168.1.0/24 requires access to the Websense !--- server for management that use pcAnywhere, so the Websense server *!--- uses a static translation for its private address.* static (dmz2,outside) 192.168.1.10 192.168.3.2 netmask 255.255.255.255 !--- A host on the Internet requires access to the Webserver, so the Webserver !--- uses a static translation for its private address. access-list Internet extended deny ip any 192.168.2.0 255.255.255.0 access-list Internet extended permit ip any any accessgroup Internet in interface inside !--- Allows all inside hosts to access the outside for any IP traffic, !--- but denies them access to the dmz1 access-list outside extended permit tcp any host 192.168.1.10 eq http !--- Allows the traffic from the internet with the destination IP address !--- 192.168.1.10 and destination port 80 access-list outside extended permit tcp host 192.168.1.30 host 192.168.1.6 eq pcanywhere-data accesslist outside extended permit udp host 192.168.1.30 host 192.168.1.6 eq pcanywhere-status !--- Allows the management host 192.168.1.30 to use !--- pcAnywhere on the Websense server access-list inbound extended permit udp any host 216.70.55.69 range 8766 30000 !--- Allows udp port number in the range of 8766 to 30000. accessgroup outside in interface outside access-list WEBSENSE

extended permit tcp host 192.168.2.2 any eq http accessgroup WEBSENSE in interface dmz1 !--- The Websense server needs to access the Websense !--- updater server on the outside. !--- Output Suppressed

## <u>驗證</u>

使用本節內容,確認您的組態是否正常運作。

<u>輸出直譯器工具</u>(僅供<u>已註冊</u>客戶使用)(OIT)支援某些**show**命令。使用OIT檢視**show**指令輸出的分析 。

1. 根據您的作業系統檢視模組資訊,以驗證交換機是否確認FWSM並已使其聯機: Cisco IOS軟體:

| 4                  | 6     | Firewall Module                     | WS-SVC-FWM-1    | SAD06230204 |  |  |  |  |  |
|--------------------|-------|-------------------------------------|-----------------|-------------|--|--|--|--|--|
|                    | ~     | 74                                  | WG GTG TURE 1   | a           |  |  |  |  |  |
| 3                  | 2     | Intrusion Detection System          | WS-X6381-IDS    | SAD04250KV5 |  |  |  |  |  |
| 2                  | 48    | 48 port 10/100 mb RJ-45 ethernet    | WS-X6248-RJ-45  | SAD03475619 |  |  |  |  |  |
| 1                  | 2     | Catalyst 6000 supervisor 2 (Active) | WS-X6K-SUP2-2GE | SAD0444099Y |  |  |  |  |  |
|                    |       |                                     |                 |             |  |  |  |  |  |
| Mod                | Ports | Card Type                           | Model           | Serial No.  |  |  |  |  |  |
| Router#show module |       |                                     |                 |             |  |  |  |  |  |

#### Catalyst OS軟體:

Console>show module [mod-num]

The following is sample output from the show module command:

Console> show module

| Mod | Slot | Ports | Module-Type               | Model            | Sub | Status |
|-----|------|-------|---------------------------|------------------|-----|--------|
|     |      |       |                           |                  |     |        |
| 1   | 1    | 2     | 1000BaseX Supervisor      | WS-X6K-SUP1A-2GE | yes | ok     |
| 15  | 1    | 1     | Multilayer Switch Feature | WS-F6K-MSFC      | no  | ok     |
| 4   | 4    | 2     | Intrusion Detection Syste | WS-X6381-IDS     | no  | ok     |
| 5   | 5    | 6     | Firewall Module           | WS-SVC-FWM-1     | no  | ok     |
| 6   | 6    | 8     | 1000BaseX Ethernet        | WS-X6408-GBIC    | no  | ok     |

- 註:show module命令顯示FWSM的六個埠。這些是作為EtherChannel組合在一起的內部埠。
- 2.

Router#**show firewall vlan-group** Group vlans

```
1 10,15,20
51 70-85
52 100
```

3.

Router#**show firewall module** Module Vlan-groups

5 1,51 8 1,52

4. 輸入作業系統的命令以檢視當前引導分割槽:Cisco IOS軟體:

Router#show boot device [mod\_num]

#### 範例:

Router#**show boot device** [mod:1 ]: [mod:2 ]: [mod:3 ]: [mod:4 ]: cf:4 [mod:5 ]: cf:4 [mod:6 ]: [mod:7 ]: cf:4 [mod:8 ]: [mod:9 ]:

#### Catalyst OS軟體:

Console> (enable) show boot device mod\_num

#### 範例:

Console> (enable) **show boot device 6** Device BOOT variable = cf:5

## <u>疑難排解</u>

本節提供的資訊可用於對組態進行疑難排解。

 1. 設定預設引導分割槽 — 預設情況下,FWSM從cf:4應用程式分割槽引導。但是,您可以選擇從 cf:5應用程式分割槽引導或引導到cf:1維護分割槽。要更改預設引導分割槽,請輸入作業系統的 命令:Cisco IOS軟體:

Router(config)#boot device module mod\_num cf:n

其中n為1(維護)、4(應用程式)或5(應用程式)。Catalyst OS軟體: Console> (enable) set boot device cf:n mod\_num

\_其中n為1(維護)、4(應用程式)或5(應用程式)。

2. 重置Cisco IOS軟體中的FWSM — 要重置FWSM,請輸入以下命令: Router#hw-module module mod\_num reset [cf:n] [mem-test-full]

cf:n引數是分割槽,可以是1(維護)、4(應用程式)或5(應用程式)。 如果不指定分割槽 ,則使用預設分割槽,通常為cf:4。mem-test-full選項運行完全記憶體測試,大約需要6分鐘。 範例: Router#hw-mod\_module\_9\_reset

Proceed with reload of module? [confirm] y % reset issued for module 9 Router# 00:26:55:%SNMP-5-MODULETRAP:Module 9 [Down] Trap 00:26:55:SP:The PC in slot 8 is shutting down. Please wait ... 對於Catalyst OS軟體:

Console> (enable) reset mod\_num [cf:n]

其中cf:n是分割槽,可以是1(維護)、4(應用程式)或5(應用程式)。 如果不指定分割槽 ,則使用預設分割槽,通常為cf:4。

注意:無法在FWSM上配置NTP,因為它從交換機獲取其設定。

### 問題:無法將VLAN通訊量從FWSM傳遞到IPS感測器4270

無法將通訊量從FWSM傳遞到IPS感測器。

### <u>解決方案</u>

為了強制流量通過IPS,關鍵是要建立輔助VLAN,以便有效地將一個當前VLAN分為兩個,然後將 它們橋接在一起。使用VLAN 401和501檢查此範例以說明:

- 如果要掃描主VLAN 401上的**流量,**請建立另一個VLAN 501(輔助VLAN)。 然後禁用VLAN介 面401,401中的主機當前將其用作預設網關。
- 接下來,使用您之前在VLAN 401介面上禁用的地址啟用VLAN 501介面。
- 將其中一個IPS介面放在VLAN 401中,將另一個放在VLAN 501中。

您只需將VLAN 401的預設網關移動到VLAN 501上。如果存在,您需要對VLAN進行類似的更改。 請注意,VLAN本質上與LAN網段類似。預設網關可以位於與使用它的主機不同的線路上。

### FWSM中的無序資料包問題

如何解決FWSM中的無序資料包問題?

## <u>解決方案</u>

在全域性配置模式下發出<u>sysopt np completion-unit</u>命令,以解決FWSM中的無序資料包問題。此命 令是在FWSM版本3.2(5)中匯入,並確保按照接收資料包的相同順序轉發資料包。

### 問題:無法通過防火牆傳遞非對稱路由的資料包

您無法通過防火牆傳遞非對稱路由的資料包。

## <u>解決方案</u>

在類配置模式下發出<u>set connection advanced-options tcp-state-bypass</u> 命令,以便通過防火牆傳遞 非對稱路由資料包。此命令是在FWSM版本3.2(1)中匯入。

## <u>FWSM中的Netflow支援</u>

FWSM是否支援Netflow?

## <u>解決方案</u>

FWSM不支援Netflow。

## <u>相關資訊</u>

- Cisco Catalyst 6500系列防火牆服務模組支援頁面
- Cisco Catalyst 6500系列交換器支援頁面
- Cisco 7600系列路由器支援頁面
- <u>解釋了FWSM TCP攔截和SYN cookie</u>
- 技術支援與文件 Cisco Systems